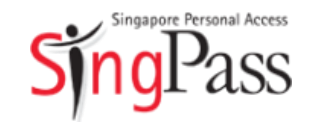

A guide for those who are new to SingPass

February 2018

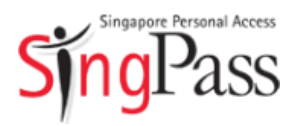

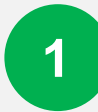

Go to SingPass website

Register for SingPass

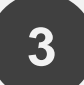

2

Set up SingPass account

#### Go to **www.singpass.gov.sg**

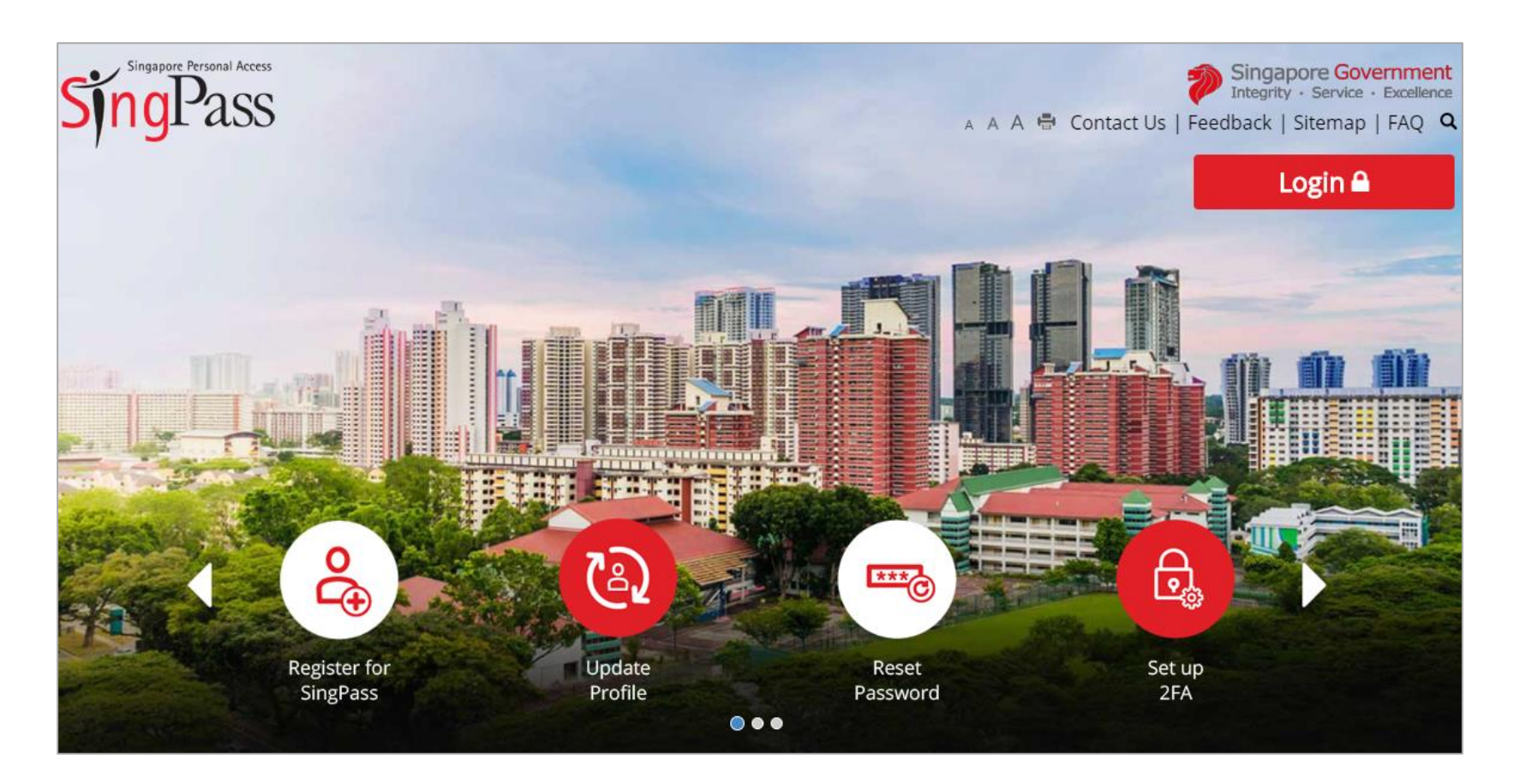

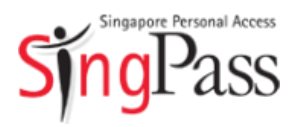

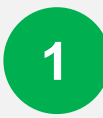

Go to SingPass website

Register for SingPass

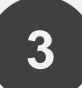

2

Set up SingPass account

Click 'Register for SingPass'

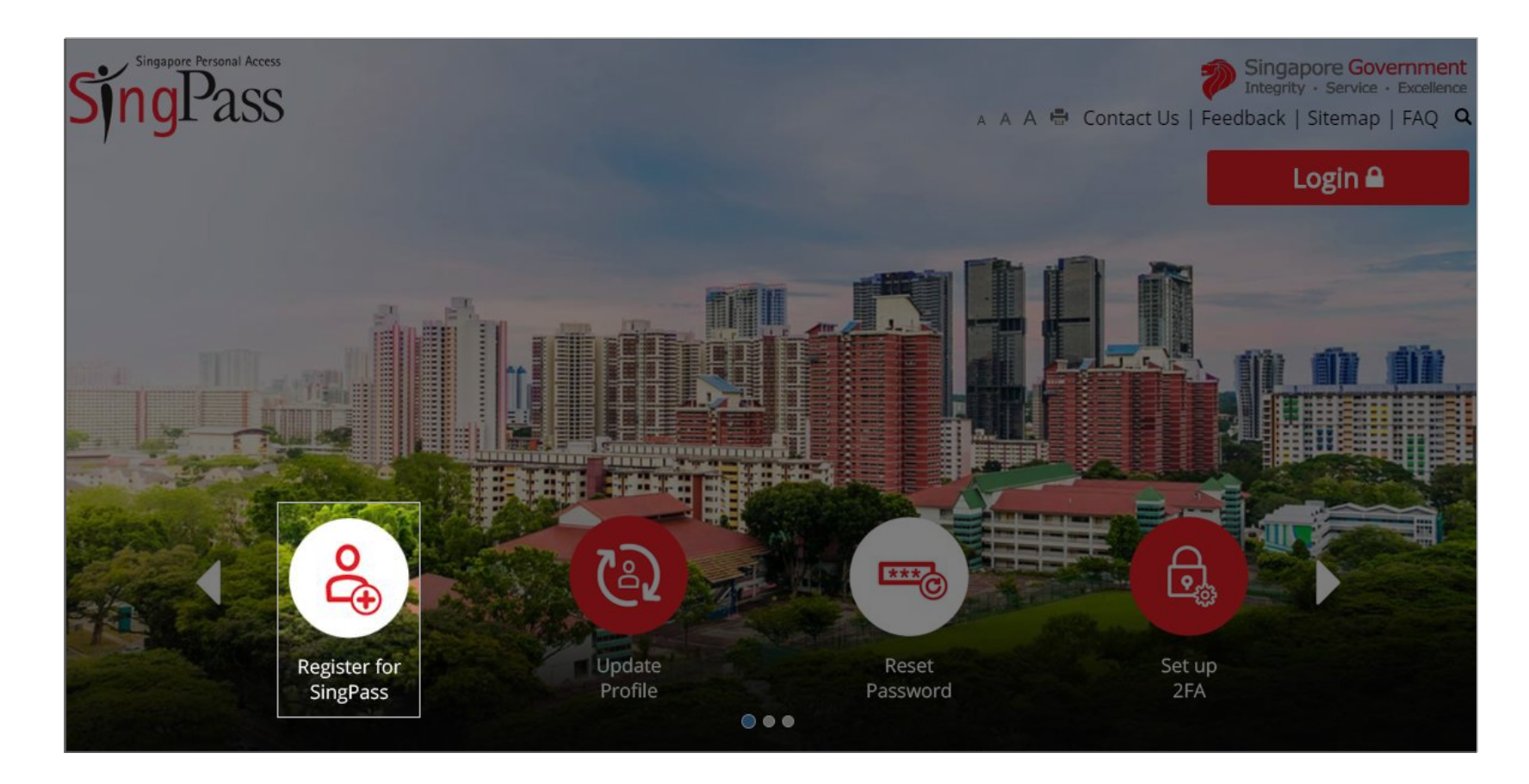

2

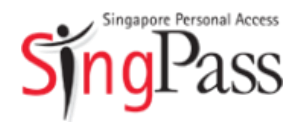

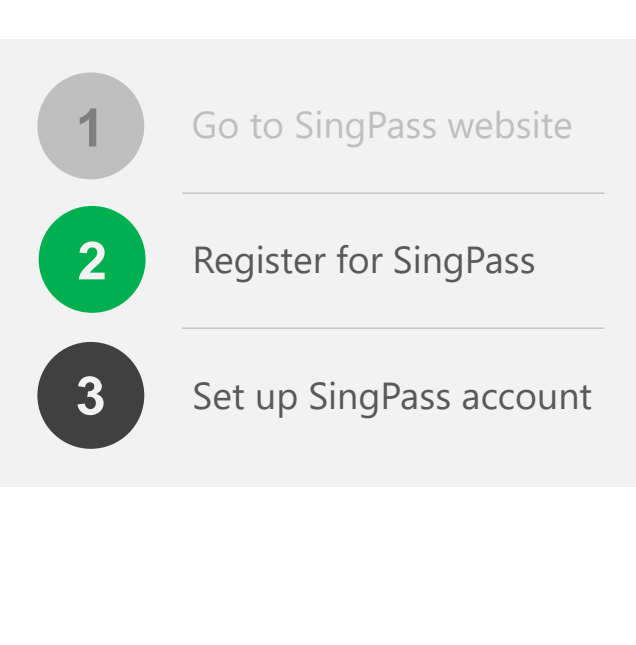

- Check that you are **eligible for SingPass** and your **address**
- stated on your NRIC/FIN card is correct

|   | Singapore Personal Access<br>Ny Account - Services - A A A Contact Us   Feedback   Sitemap   FAQ Q                                                                                                    |  |  |  |  |  |
|---|----------------------------------------------------------------------------------------------------|--|--|--|--|--|
|   | Home / Register SingPass                                                                                                    |  |  |  |  |  |
|   | Register SingPass                                                                                                    |  |  |  |  |  |
|   | This will take about 3 minutes to complete.                                                                                                    |  |  |  |  |  |
| _ | Before you start please ensure that:                                                                                                    |  |  |  |  |  |
|   | 1 You are eligible for SingPass                                                                                                    |  |  |  |  |  |
|   | Singapore Citizens and Permanent<br>Residents Passholders (Employment Pass,<br>EntrePass, S-Pass, Dependant Pass,<br>Long Term Visit Pass Plus) Selected Work Permit Holders                                                                                                    |  |  |  |  |  |
|   | 2 Your address as in your NRIC/FIN is updated. If not, Get more information here.                                                                                                    |  |  |  |  |  |
|   | Please note:<br>1. You can only register for a SingPass account once. All SingPass account requests are final and cannot be canceled or re-submitted.<br>2. As your SingPass password will be mailed to your registered local address, please ensure that your address registered with the Government is<br>up-to-date before proceeding. |  |  |  |  |  |
|   |                                                                                                    |  |  |  |  |  |
|   | I have read and agreed to the Terms of Use                                                                                                    |  |  |  |  |  |
|   |                                                                                                    |  |  |  |  |  |
|   | Barletar Nau                                                                                                    |  |  |  |  |  |

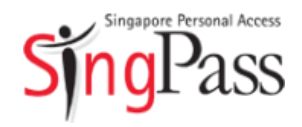

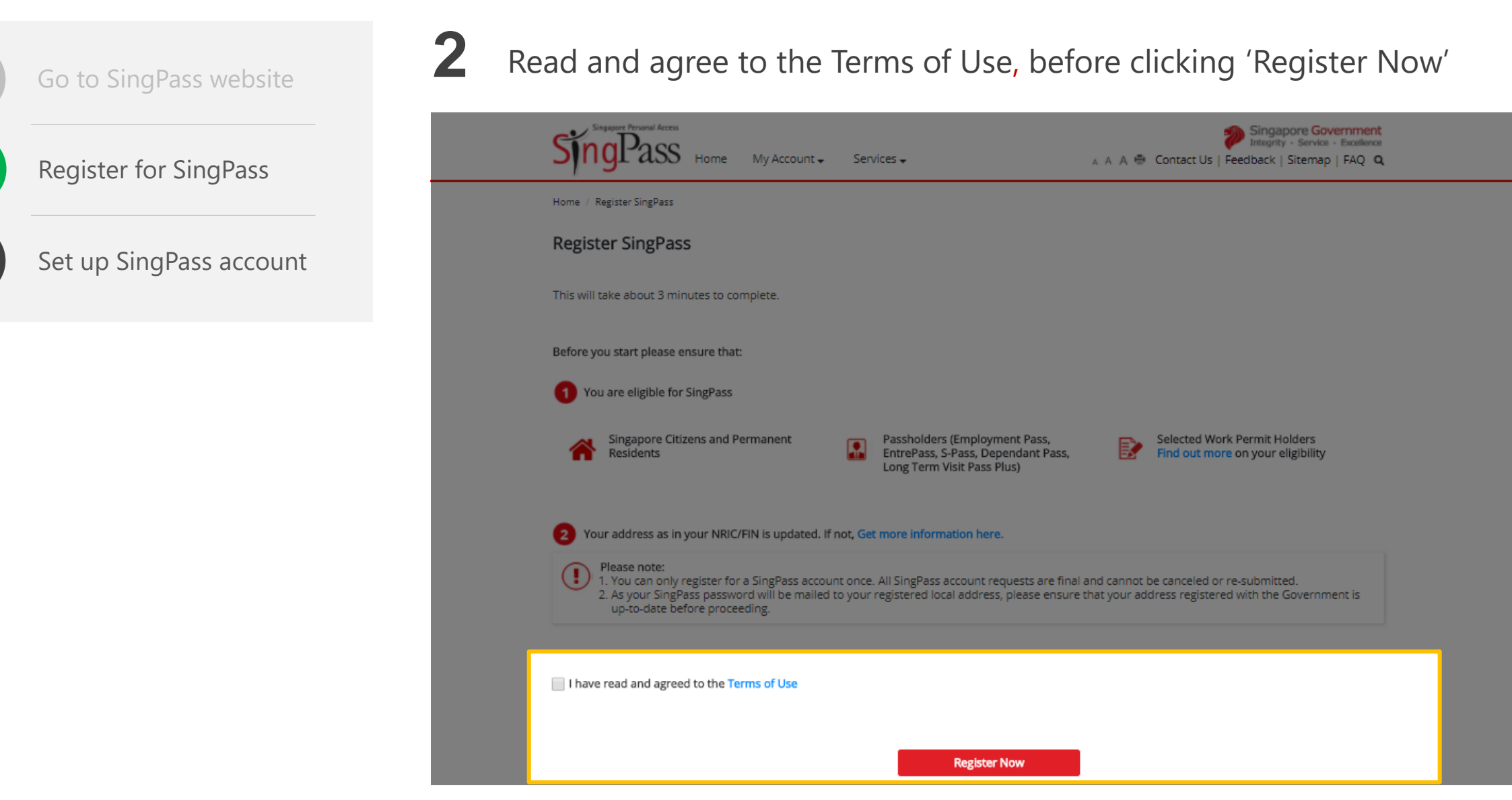

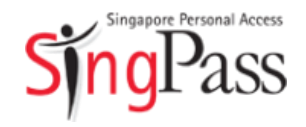

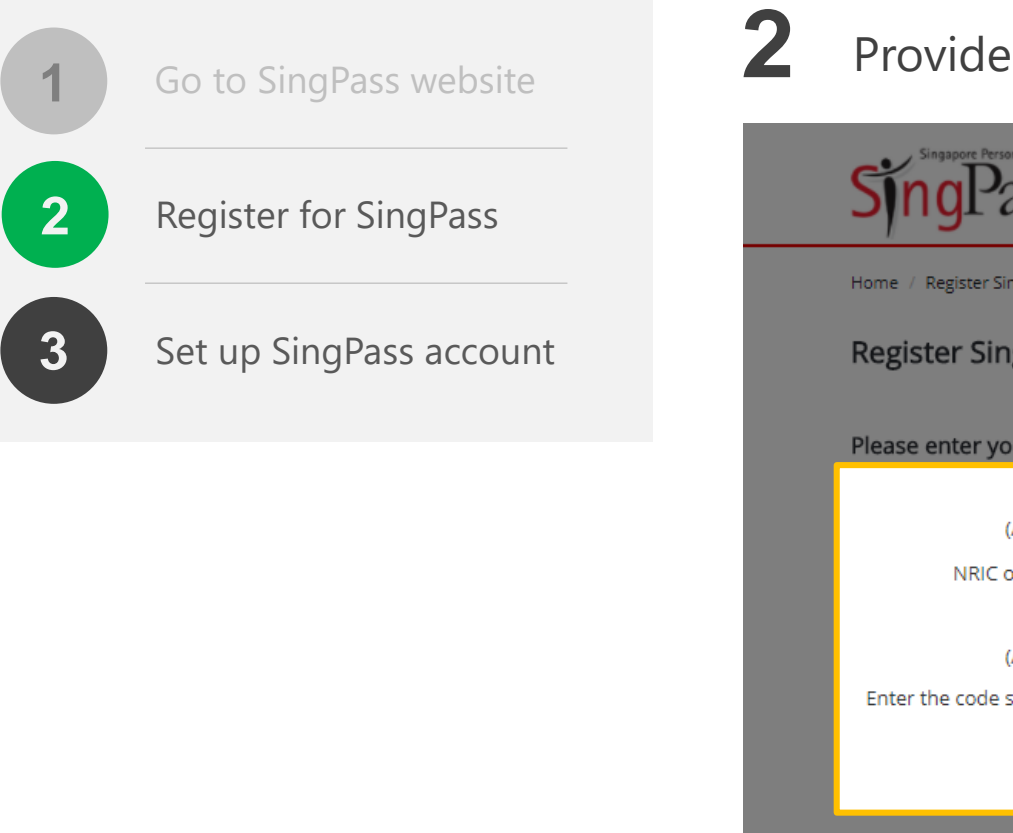

#### Provide your **personal details** and enter the **verification code**

| 9 | Singapore Personal Access                                       | My Account 🚽 Services 🗸 | A A A Contact Us   Feedback   Sitemap   FAQ Q |
|---|-----------------------------------------------------------------|-------------------------|-----------------------------------------------|
| н | ome / Register SingPass                                         |                         |                                               |
| F | Register SingPass                                               |                         |                                               |
| P | lease enter your personal detail                                | S.                      |                                               |
|   | Full Name <b>* ①:</b><br>(As in NRIC or Pass)                   | Full Name               |                                               |
|   | NRIC or FIN Number* ①:                                          | NRIC or FIN Number      |                                               |
|   | Date of Issue <b>*</b> ①:<br>(As in NRIC or Pass)               | DD/MM/YYYY 🗮            |                                               |
|   | Enter the code shown here. Please<br>exclude spacing <b>*</b> : | c O f 9 d 5 🗳           |                                               |
|   |                                                                 |                         |                                               |
|   |                                                                 |                         |                                               |
|   |                                                                 | Cancel Submit           |                                               |
|   |                                                                 |                         |                                               |
|   |                                                                 |                         |                                               |
|   |                                                                 |                         |                                               |

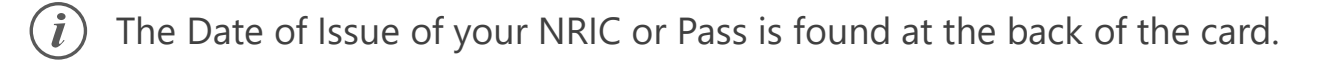

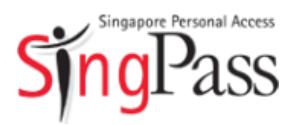

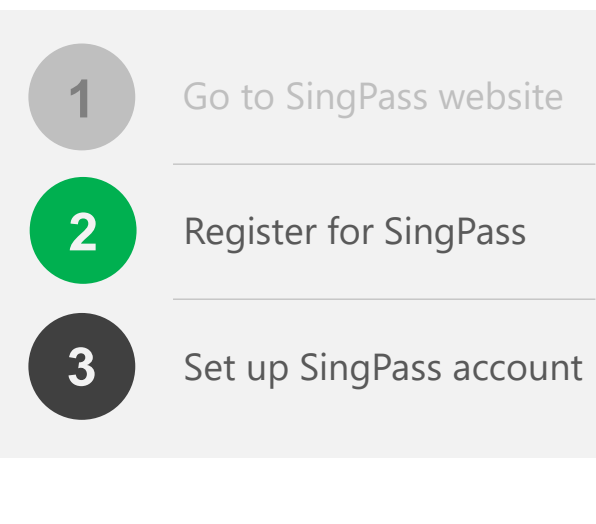

#### 2 Click 'Submit'

| Home / Register SingPass                                        |                    |   |  |
|-----------------------------------------------------------------|--------------------|---|--|
| Register SingPass                                               |                    |   |  |
| Please enter your personal details                              | 3.                 |   |  |
| Full Name <b>* ①</b> :<br>(As in NRIC or Pass)                  | Full Name          |   |  |
| NRIC or FIN Number* ①:                                          | NRIC or FIN Number |   |  |
| Date of Issue <b>* ①</b> :<br>(As in NRIC or Pass)              | DD/MM/YYYY         |   |  |
| Enter the code shown here. Please<br>exclude spacing <b>*</b> : | c 0 f 9 d 5 🗳      | ) |  |
|                                                                 | Cancel             |   |  |

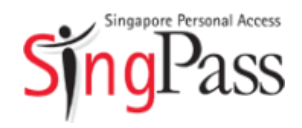

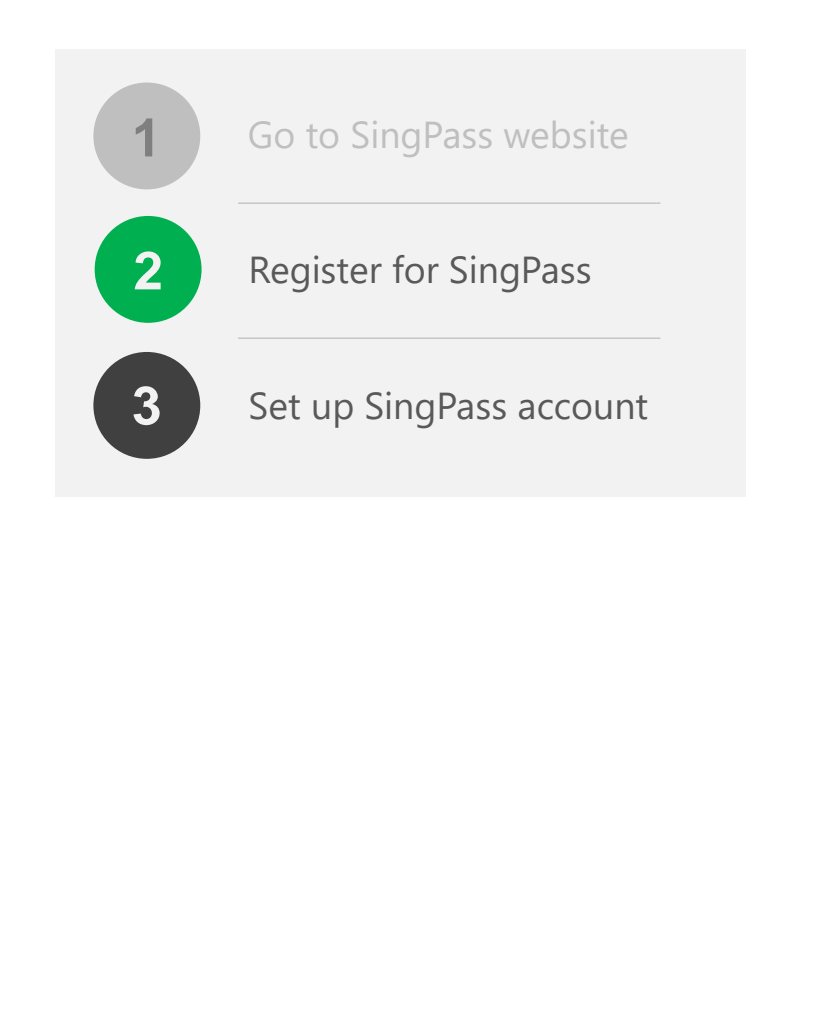

**2** Your SingPass password will be mailed to your registered address

| Singapore Personal Access<br>BingPass Home                                                                                                    | My Account - Services - A A A Contact Us   Feedback   Sitemap   FAQ Q              |  |  |  |  |  |
|----------------------------------------------------------------------------------------------------|------------------------------------------------------------------------------------|--|--|--|--|--|
| Home / Register SingPass                                                                                                    |                                                                                    |  |  |  |  |  |
| Register SingPass                                                                                                    |                                                                                    |  |  |  |  |  |
| Your SingPass account online registration is successful. Your SingPass password will be mailed to your registration address. If you have a Singapore address, you should receive within 5 working days. |                                                                                    |  |  |  |  |  |
| Please find below the                                                                                                    | details you have submitted online and save your Reference ID for future reference: |  |  |  |  |  |
| Reference ID:                                                                                                    | 5430576419098200617                                                                |  |  |  |  |  |
| Full Name:                                                                                                    | Tan Xiao Ming                                                                      |  |  |  |  |  |
| NRIC or FIN No.:                                                                                                    | S1234567Z                                                                          |  |  |  |  |  |
| SingPass ID:                                                                                                    | S1234567Z                                                                          |  |  |  |  |  |
| Date of Request:                                                                                                    | 31/01/2018                                                                         |  |  |  |  |  |
| Registered Postal Code /<br>Passport Number:                                                                                                    | ***010                                                                             |  |  |  |  |  |
|                                                                                                    | Print OK                                                                           |  |  |  |  |  |

*i*) Note: Your SingPass password may take up to five working days to arrive.

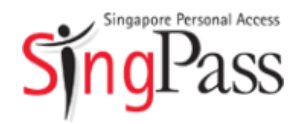

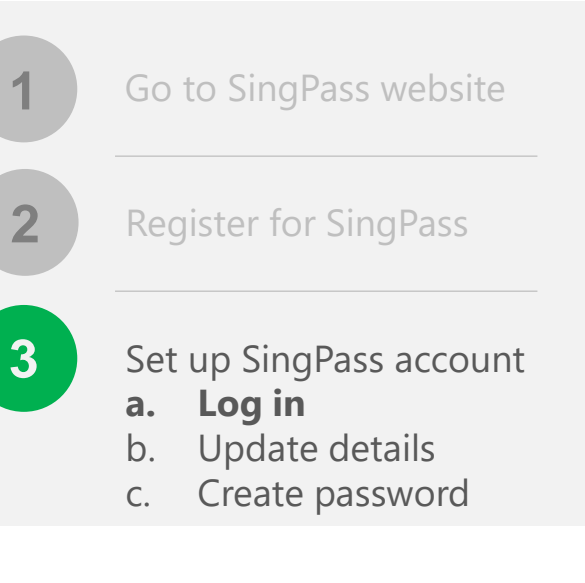

#### **Related FAQs**

<u>I did not receive (or have misplaced) the</u> <u>SingPass mailer containing my one-time</u> <u>SingPass password. What should I do?</u> **3** Upon receiving your password, you can set up your SingPass account

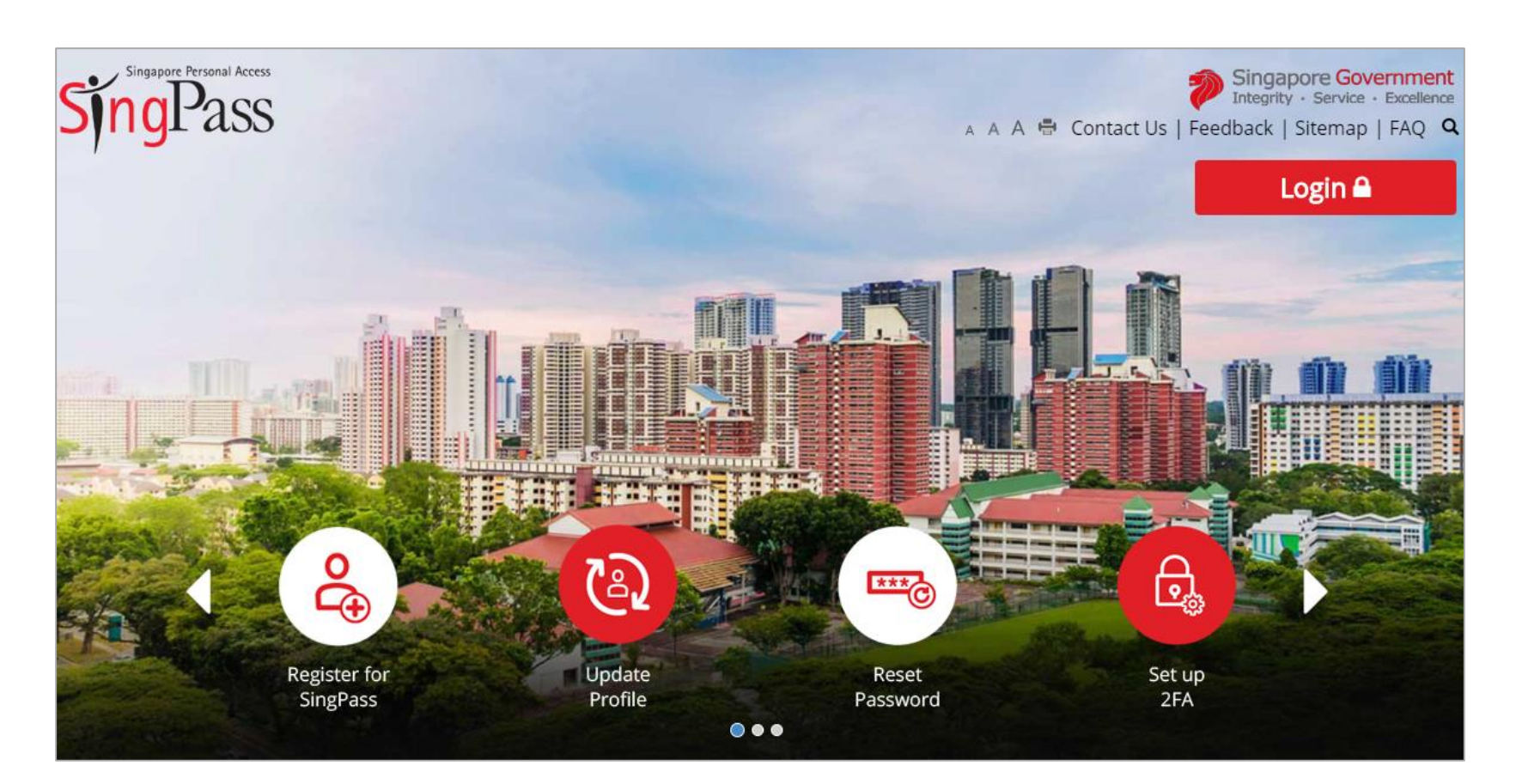

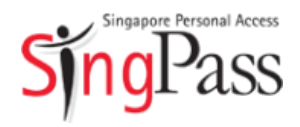

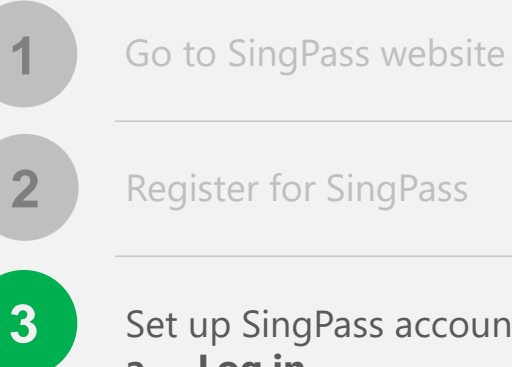

Set up SingPass account

- Log in а.
- Update details b.
- Create password С.

#### **Related FAQs**

What is my SingPass ID and how do I retrieve it?

3 Log in with your **SingPass ID** and **password** 

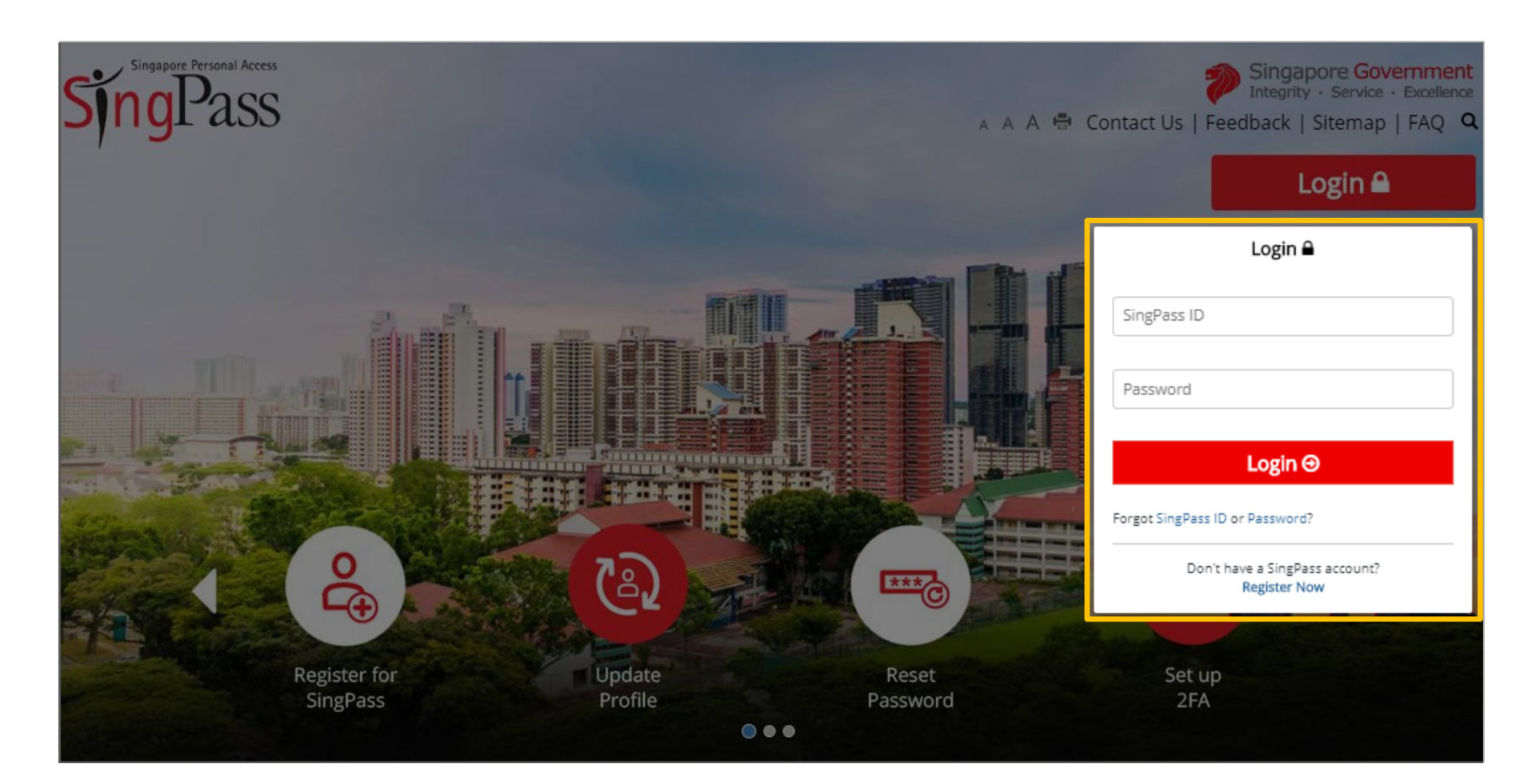

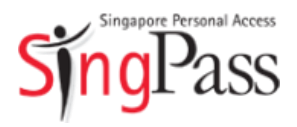

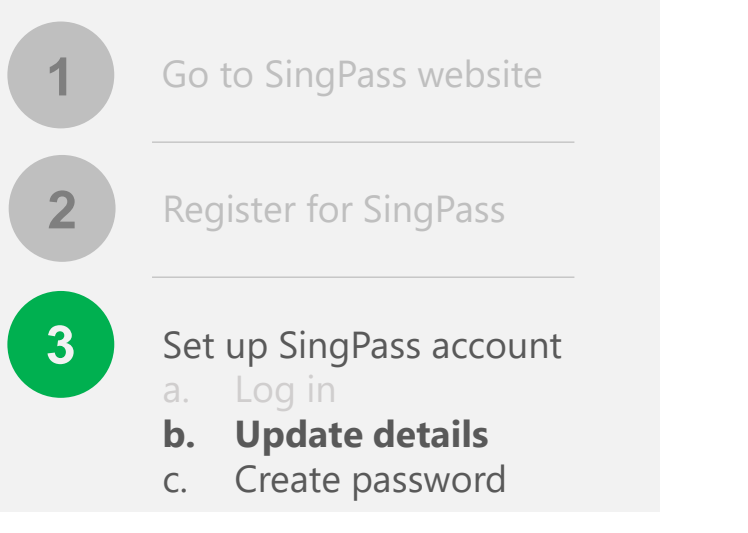

**Related FAQs** 

Why do I have to perform a one-time account update upon logging in?

| Pr | ovide your | contact | details, | such | as | mobile | numb | er |
|----|------------|---------|----------|------|----|--------|------|----|
|----|------------|---------|----------|------|----|--------|------|----|

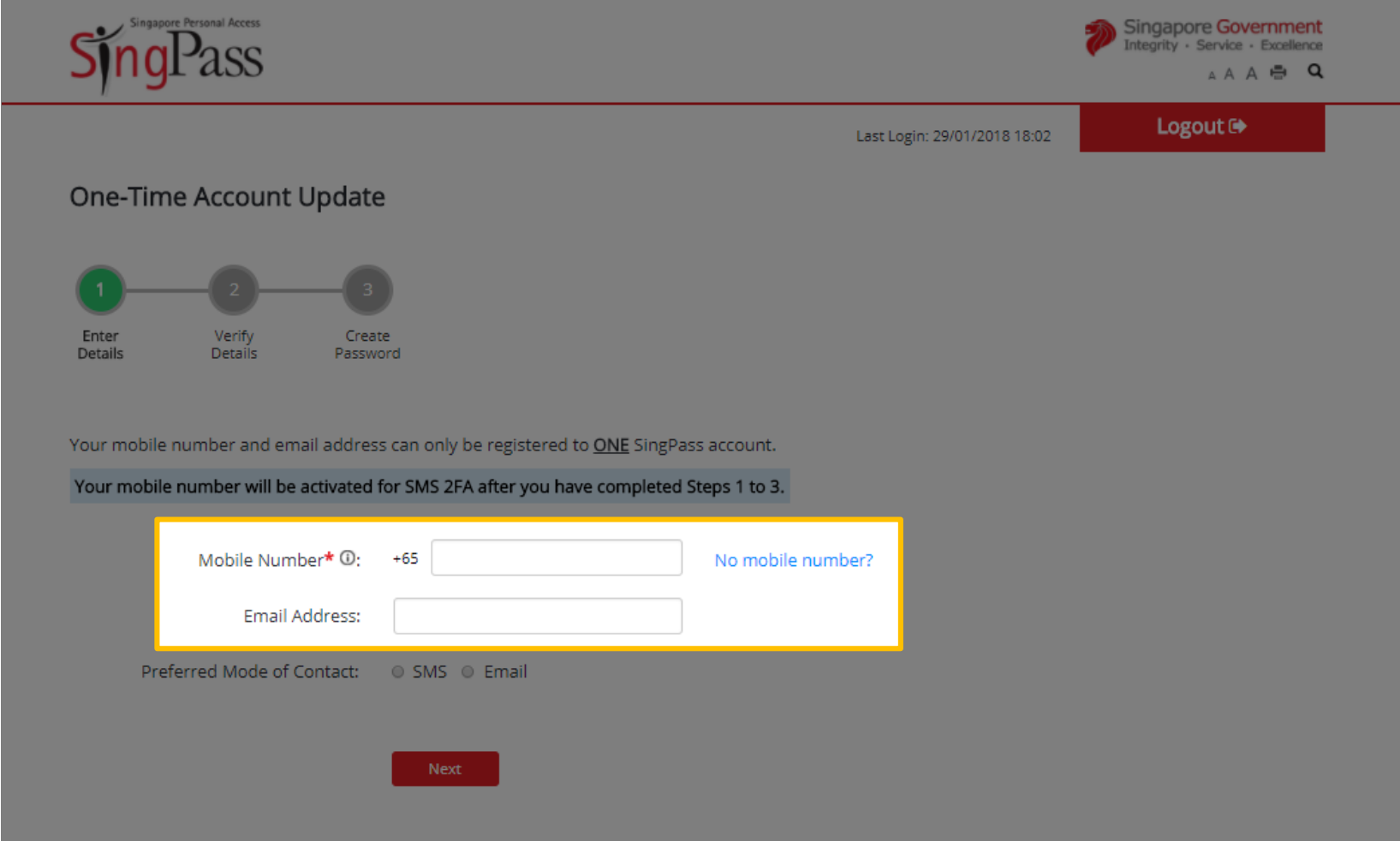

3

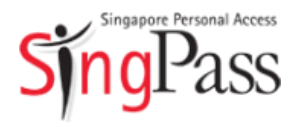

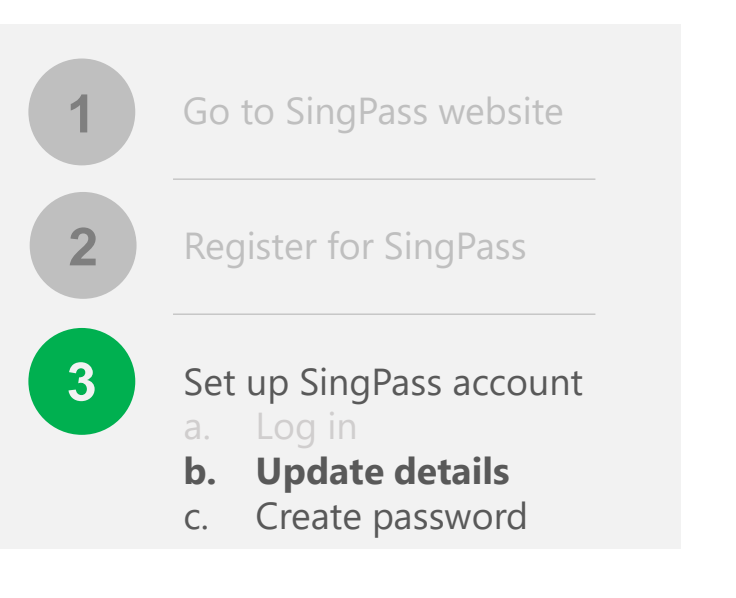

**Related FAQs** 

Why do I have to perform a one-time account update upon logging in?

SingPass will notify you when there are changes made to your account details. Select your **preferred mode**, then click 'Next'

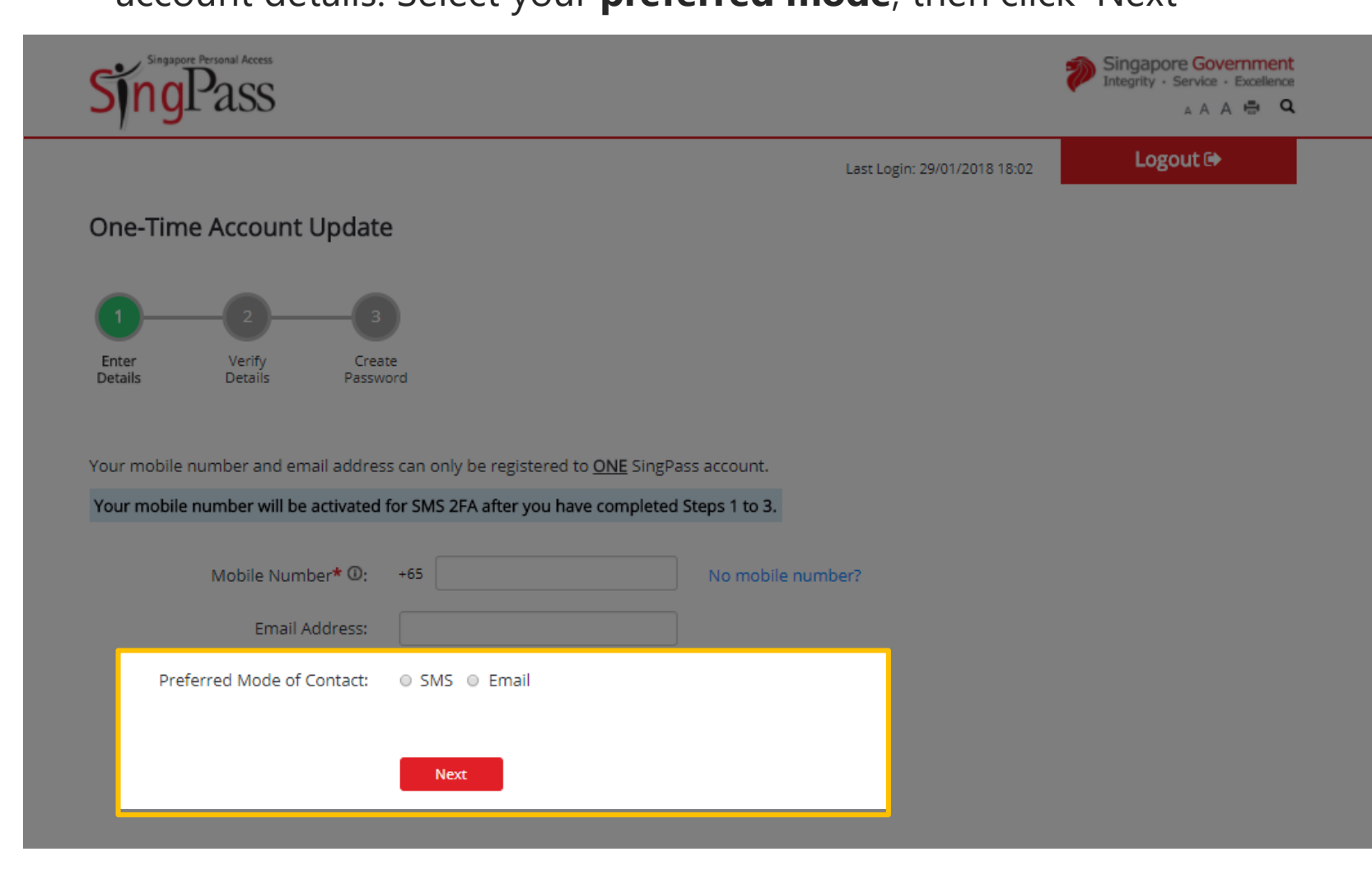

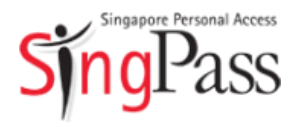

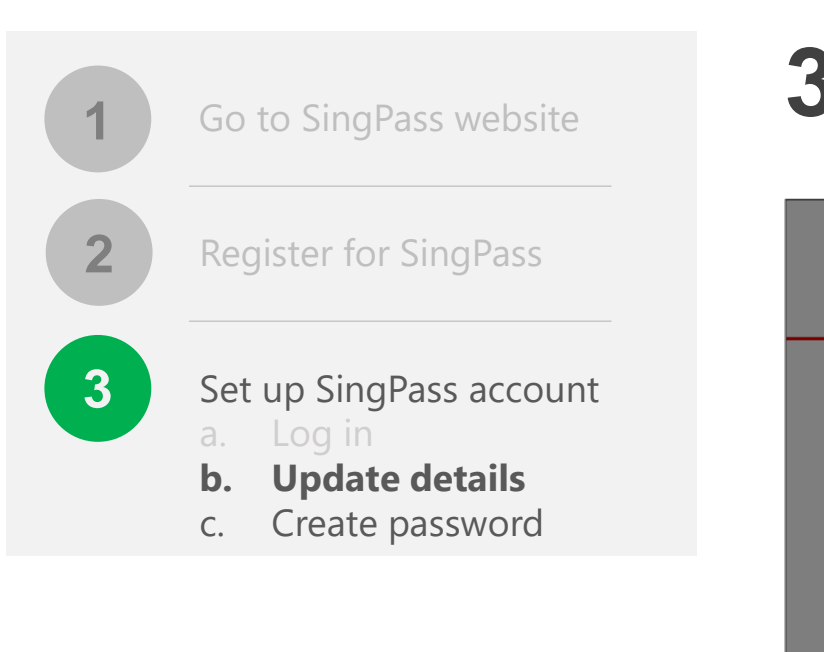

**Related FAQs** 

Why am I prompted to enter a verification code?

| Enter the One-Time Password sent to your mobile number (and    |
|----------------------------------------------------------------|
| email address) to verify that your contact details are correct |

| Singapore Personal Access       |                                                          | Singapore Government<br>Integrity - Service - Excellence |
|---------------------------------|----------------------------------------------------------|----------------------------------------------------------|
|                                 |                                                          | Logout 🕩                                                 |
| Mobile Number Ver               | fication                                                 |                                                          |
| <b>9</b> —2—                    | 3                                                        |                                                          |
| Enter Verify<br>Details Details | Create<br>Password                                       |                                                          |
| Enter the One-T                 | ime Password (OTP) sent to your mobile number (****6086) |                                                          |
| <b>U</b> отр*: _                | 5MS OTP                                                  |                                                          |
| If you do not red               | eive the SMS OTP in 1 minute, click Resend SMS OTP.      |                                                          |
|                                 | Cancel Next                                              |                                                          |
|                                 |                                                          |                                                          |
|                                 |                                                          |                                                          |

2

3

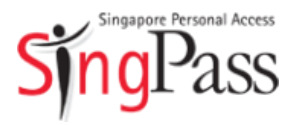

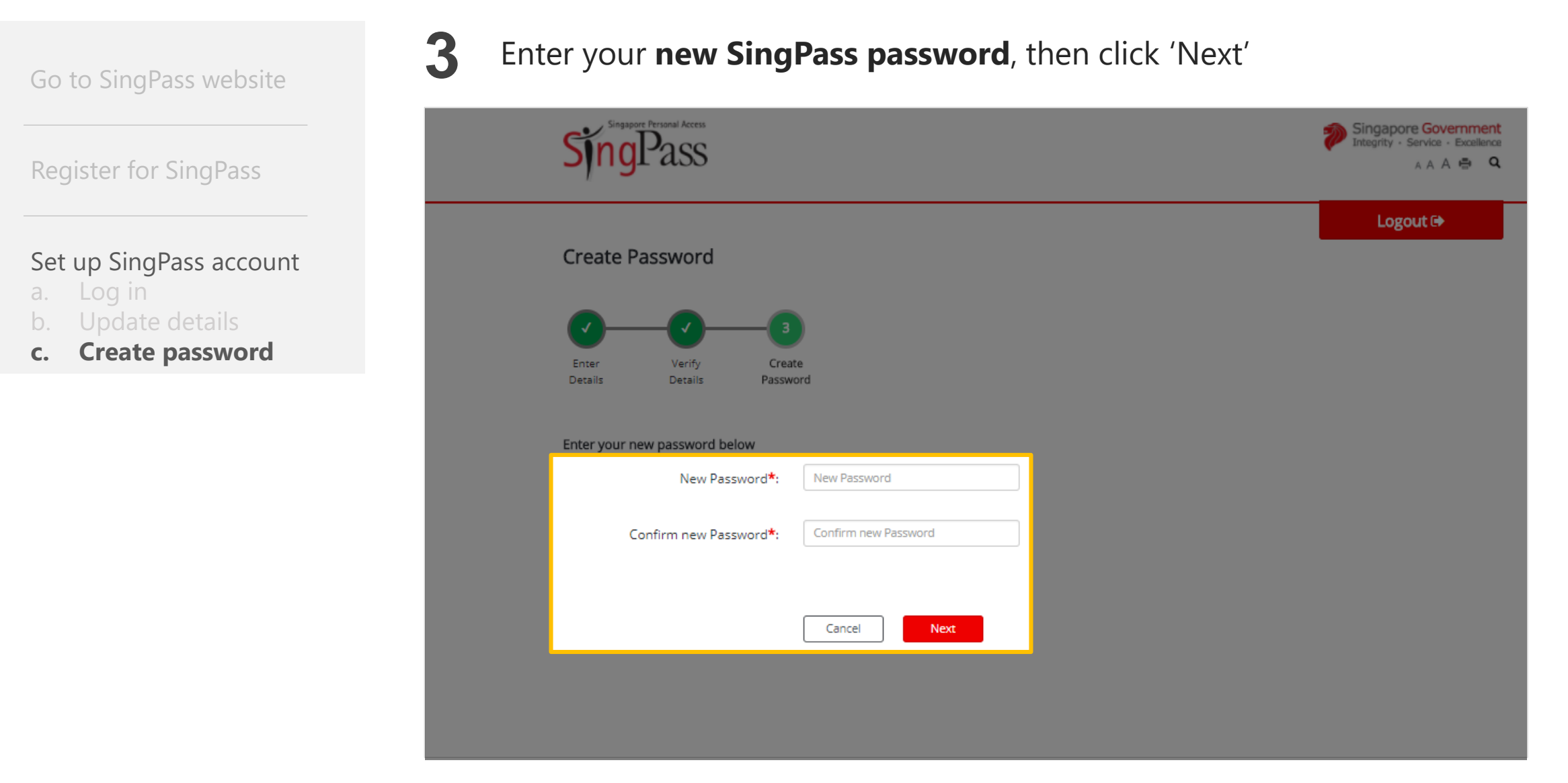

*i*) Tips for a strong password: 8-24 characters, with letters, numbers, symbols

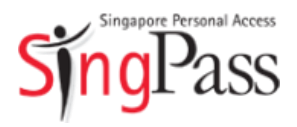

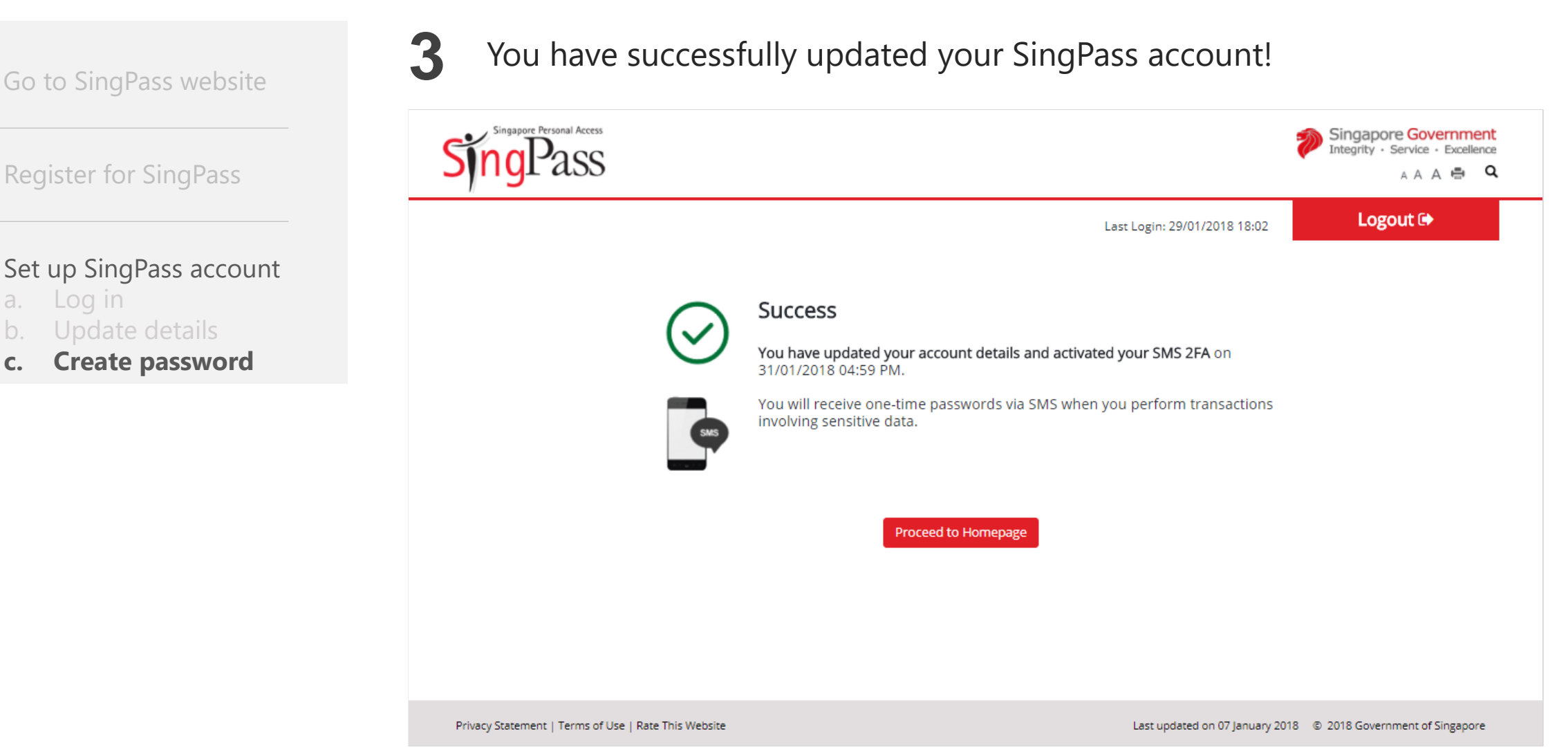

Got more questions?

Visit <u>SingPass FAQs</u>